# Referencia rápida de Lexmark™ E320/E322

# Carga de la bandeja 1

1 Extienda el soporte del papel posterior hasta que oiga un clic.

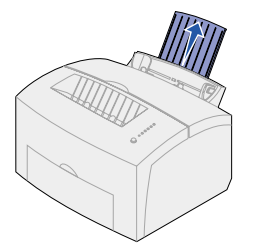

2 Flexione las hojas hacia los dos lados y, a continuación, airéelas. Alinee los bordes en una superficie plana.

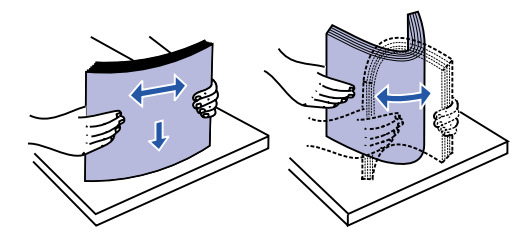

- Nota: si no se flexiona ni airea el papel, se pueden producir problemas de carga del papel y atascos.
- 3 Cargue:
  - El papel con cabecera con la parte superior de la página hacia abajo y con la cara hacia usted.
  - Los sobres en el centro de la bandeja.

Cárguelos verticalmente, con la solapa hacia abajo y el área del sello en la esquina superior izquierda.

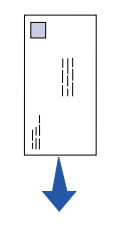

- 4 Extienda el soporte de papel frontal de la bandeja de salida.
- 5 Ajuste las guías de papel a los bordes del papel.
- 6 Abra la puerta de salida frontal si está imprimiendo en papel especial.
- 7 Seleccione el tamaño y el tipo del papel en la aplicación de software.
- 8 Inicie el trabajo de impresión.

#### Carga de la bandeja 2 opcional

Sujete las lengüetas a ambos lados de la bandeja y sáquela por completo de la impresora.

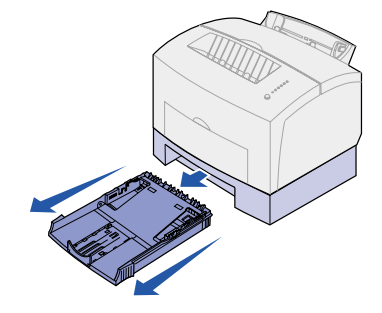

1 Si carga:

- Papel con cabecera, insértelo boca abajo de modo que la parte superior de la página entre en primer lugar.
- Papel de tamaño legal o A4, extienda el soporte del papel.
- 2 Asegúrese de que la placa metálica está presionada hacia abajo antes de insertarla en la impresora.
- Nota: una vez insertada la bandeja, la placa metálica vuelve a su posición para que el papel se pueda cargar en la impresora.
- 3 No exceda el indicador de altura de pila; si llena en exceso la bandeja, se pueden producir atascos.
- 4 Ajuste las guías de papel a los bordes del papel.
- 5 Asegúrese de que el papel está por debajo de los topes de las esquinas y queda plano en la bandeja.

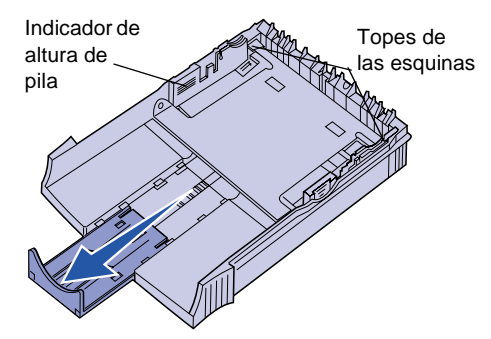

6 Vuelva a instalar la bandeja, asegurándose de que está introducida por completo.

- 7 Seleccione el tamaño y el tipo del en la aplicación de software.
- 8 Inicie el trabajo de impresión.

# Eliminación de atasco

La luz Atasco de papel le pide que des trayecto del papel.

- 1 Abra la cubierta de la impresora.
- 2 Retire el cartucho de impresión (p estar caliente) y tápelo.
- Nota: si expone el fotoconductor a la la podría dañar el cartucho de impo

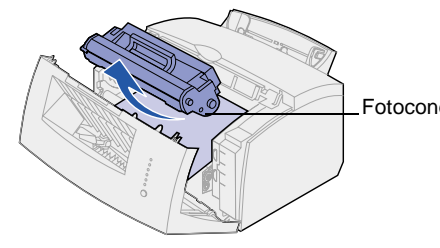

3 Tire suavemente del papel

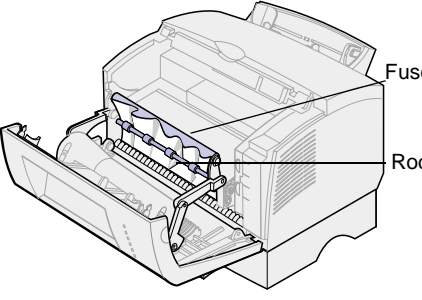

Precaución El fusor puede estar calie

4 Si el papel se encuentra muy atas detrás del rodillo, o no puede cogo cierre la cubierta, abra la puerta d salida frontal y tire del papel.

| l papel         | 5 Asegúrese de que no en la impresora.                                  | Asegúrese de que no queda más papel<br>en la impresora. |  |
|-----------------|-------------------------------------------------------------------------|---------------------------------------------------------|--|
|                 | <ol> <li>Vuelva a instalar el car<br/>impresión.</li> </ol>             | tucho de                                                |  |
| S               | <ol> <li>Cierre la cubierta de la<br/>reanudar la impresión.</li> </ol> | a impresora para                                        |  |
| peje el         | Si el atasco se produce cua<br>de la bandeja 2 a la impres              | ando el papel sale<br>ora:                              |  |
|                 | 1 Abra la cubierta de la                                                | impresora.                                              |  |
| buede           | 2 Retire el cartucho de i estar caliente).                              | mpresión (puede                                         |  |
| uz,<br>presión. | 3 Tire suavemente del p                                                 | apel hacia usted.                                       |  |
|                 | <ol> <li>Vuelva a instalar el car<br/>impresión.</li> </ol>             | tucho de                                                |  |
|                 | 5 Cierre la cubierta de la reanudar la impresión.                       | a impresora para                                        |  |
| ductor          | Si no alcanza el papel fácilmente:                                      |                                                         |  |
|                 | 1 Apague la impresora.<br>del trabajo de impresió                       | (Perderá el resto<br>on.)                               |  |
|                 | 2 Levante la impresora o 250 hojas.                                     | lel alimentador de                                      |  |
|                 | 3 Retire el papel.                                                      |                                                         |  |
|                 | 4 Vuelva a instalar el alir                                             | nentador.                                               |  |
| or              | 5 Encienda la impresora                                                 |                                                         |  |
|                 | 6 Vuelva a enviar el trab                                               | ajo de impresión.                                       |  |
| dillo           | Si el atasco se produce des<br>papel se cargue desde la b               | spués de que el<br>andeja 2:                            |  |
|                 | 1 Saque la bandeja por                                                  | completo.                                               |  |
|                 | 2 Tire suavemente del p                                                 | apel hacia usted.                                       |  |
| ente.           | 3 Vuelva a instalar la ba                                               | ndeja para                                              |  |
| scado           | reanudar la impresión.                                                  |                                                         |  |
| erlo,<br>de     |                                                                         |                                                         |  |
|                 |                                                                         |                                                         |  |

## Secuencias comunes de las luces del panel del operador

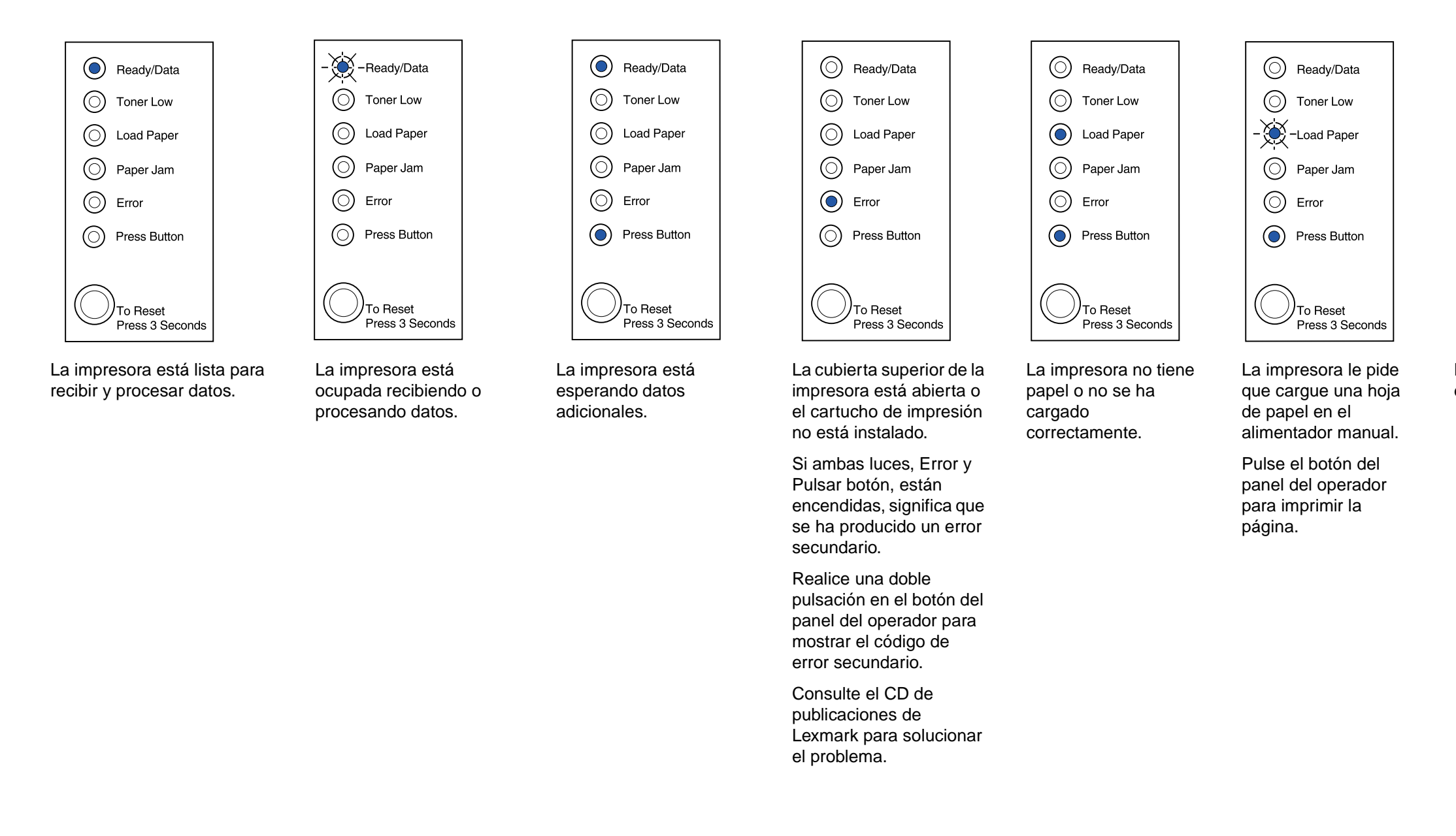

Consulte el CD de publicaciones de la impresora de Lexmark para obtener más información sobre las secuencias de las luces del panel del operador.

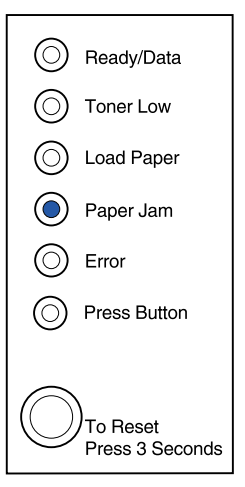

La impresora ha detectado un atasco.

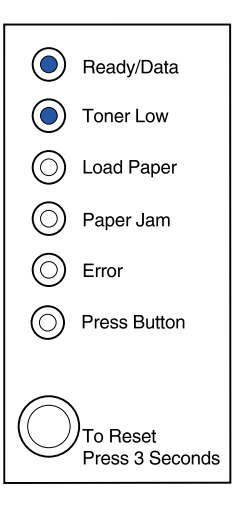

La impresora le alerta de que se está agotando el tóner. Si extrae el cartucho y lo agita, es posible que pueda imprimir más páginas antes de sustituirlo.

© Copyright 2001. Lexmark International, Inc. Reservados todos los derechos. Impreso en EE.UU. Este documento es 100% reciclable. 4/01

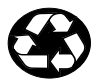

N/R: 08A0420